## FREQUENTLY ASKED QUESTIONS (FAQ) FOR UPGRADING YOUR EXISTING PLAN TO THE NEW PLATFORMS (UNIFI UNIVERSE APPLICATION AND UNIFI SELF-CARE PORTAL)

|    | QUESTION                                                                   | ANSWER                                                                                                    |
|----|----------------------------------------------------------------------------|----------------------------------------------------------------------------------------------------|
| 1. | What is this new change of plan offering all about?                        | On 17th March 2025, we've launched our new Unifi UniVerse app and<br>enhanced our Unifi Self-Care Portal, specifically designed for new customers<br>to subscribe to and manage both fixed and mobile services in one app.<br>We have now enabled all our existing Unifi Home customers to change their<br>existing plan to the latest all-in-one bundle offering, available exclusively<br>through the Unifi UniVerse app.                                                                                                    |
| 2. | When can I start changing my plan?                                         | You can start to change your plan from 23rd May 2025 onwards.                                                                                                    |
| 3. | What can I expect with this change of plan?                                | The UniVerse app allows existing and new customers to subscribe to an all-<br>in-one bundle that includes Unifi Home, TV, Mobile, and Lifestyle services<br>within a single plan for greater convenience.                                                                                                    |
| 4. | Who is eligible to change<br>plans from their existing<br>Unifi Home plan? | <ul> <li>This offering is open to existing Unifi Home customers who want to upgrade their plan to the latest offering. The eligibility criteria are as follows:</li> <li>Eligible: <ul> <li>Existing Unifi subscribers (MyUnifi app users)</li> <li>Your account is in active status with no outstanding bills.</li> <li>You are on a Unifi bundle plan without any add-ons (e.g. Mesh Wi-Fi or Unifi Plus Box).</li> </ul> </li> <li>Not Eligible if your current subscription includes: <ul> <li>Standalone digital solutions</li> <li>Voice Over Fibre</li> <li>Add-on devices within a contract</li> <li>Smart partnership (within or beyond contract)</li> </ul> </li> <li>Note for Business Customers: This offer does not apply to Hospitality Entertainment Solution (HOTES), Wireless Home Phone (WHP), and Managed Services (including Multi-Line SIP &amp; IP Centrex).</li> </ul> |

| 5.  | How do I upgrade my plan?                                                    | You can upgrade your plan by visiting the nearest Unifi Store or a TM<br>Authorized Dealer. Alternatively, you can upgrade online via the MyUnifi app<br>or the Unifi Self-Care portal. To upgrade online, just follow these steps:                                                                                 |                                                                                                    |  |
|-----|------------------------------------------------------------------------------|----------------------------------------------------------------------------------------------------|----------------------------------------------------------------------------------------------------|--|
|     |                                                                              | Upgrade via MyUnifi app                                                                                                    | Upgrade via Unifi Self Care Portal                                                                                                    |  |
|     |                                                                              | <ul> <li>Step 1 – Log in using your email address on the MyUnifi app.</li> <li>Step 2 – Click on 'Account' and choose the account you wish to upgrade.</li> <li>Step 3 – Click the 'Upgrade Plan' button.</li> <li>Step 4 – Click the 'Choose Plan' button.</li> <li>Step 5 – Fill out the request form.</li> </ul> | <ul> <li>Step 1 – Log in to the Unifi Self-Care with your email address.</li> <li>Step 2 – Choose 'Account'.</li> <li>Step 3 – Click the 'Change Plan' button.</li> <li>Step 4 – Select your desired new plan.</li> <li>Step 5 – Fill out the request form.</li> </ul> |  |
|     |                                                                              | After you've successfully filled out the for days to process your order.                                                                                                    | orm, you will be contacted within 3                                                                                                    |  |
| 6.  | How can I know if my order<br>is successfully created?                       | You will receive an SMS and email notification once your order is successfully created. The provided order number can be used to track your order status.                                                                                                    |                                                                                                    |  |
| 7.  | Where can I download the<br>Unifi UniVerse app?                              | You can download the Unifi UniVerse a<br>or Huawei AppGallery by searching for<br>simply log in with your existing email ac<br>your account.                                                                                                    | app from the App Store, Google Play,<br>"Unifi UniVerse app". Once installed,<br>dress to easily access and manage                                                                                                    |  |
| 8.  | How can I track my order in the Unifi UniVerse app?                          | You can track your order by following the                                                                                                    | nese steps below:                                                                                                    |  |
|     |                                                                              | <ul> <li>Step 1: Tap the menu icon in the<br/>Order" under the "My Activity" s</li> </ul>                                                                                                    | he top left corner, then select "My section.                                                                                                    |  |
|     |                                                                              | <ul> <li>Step 2: Select your order from</li> <li>Step 3: Tap "Progress" to view</li> </ul>                                                                                                    | the list.<br>the full details.                                                                                                    |  |
| 9.  | After moving to Unifi<br>UniVerse, can I still use the<br>MyUnifi app?       | Any account that has been upgraded can only be managed through the Unifi<br>UniVerse app. However, if you have other active accounts that haven't been<br>upgraded yet, you might still need to use the MyUnifi app to manage them.                                                                                 |                                                                                                    |  |
| 10. | Is my Unifi Digital ID (email<br>address) will be the same<br>for both apps? | Yes, you can use the same email addre                                                                                                    | ess to log in to both apps.                                                                                                    |  |
| 11. | After the upgrading<br>activity, will my account<br>details remain the same? | Once you have successfully upgraded<br>account number. You can check your n<br>UniVerse app under "My Service".                                                                                                    | to our new plan, you will get a new<br>new account number in the Unifi                                                                                                    |  |
|     |                                                                              | Any payment related to this upgraded a account number. Other account details (xx@unifi) will remain.                                                                                                    | account must be paid to this new such as your Unifi service ID                                                                                                    |  |

| 12. | Will I be able to see my<br>billing history in the Unifi<br>UniVerse app?  | For your billing history prior to the upgrade date, you will still need to refer to<br>the MyUnifi app. Any remaining balance from your previous account<br>(previous account number) will be transferred to your new account and<br>reflected in your next bill.                                                                                                    |
|-----|----------------------------------------------------------------------------|----------------------------------------------------------------------------------------------------|
| 13. | Do I need to re-register for<br>Autopay after changing to<br>the new plan? | <ul> <li>Yes, you are required to re-register for AutoPay in the Unifi UniVerse app as the account number will change after the upgrade. You can refer to the following steps: <ul> <li>Step 1: Click "My Bill"</li> <li>Step 2: Click "Sign Up Autopay"</li> <li>Step 3: Tick the Terms and Conditions button and click "Continue" to proceed with AutoPay sign-up.</li> <li>Step 4: Once the sign-up is successful, you will receive an SMS notification.</li> </ul> </li> </ul> |
| 14. | When I upgrade my plan,<br>will my billing cycle remain<br>the same?       | After you upgrade your plan, your bill will follow the date you made the change.                                                                                                    |
| 15. | Who can I contact if I need<br>help with the new Unifi<br>UniVerse app?    | <ul> <li>For further assistance, please contact us via:</li> <li>Unifi UniVerse app under "Support"</li> <li>Chat with Maya at maya.unifi.com.my</li> </ul>                                                                                                    |